### Eliminierung des "Kompatibilitätsmodus" für Office-Anwendungen.

### 1. Wie erkenne ich den "Kompatibilitätsmodus"?

Dieser Modus wird in der Dokumentenbeschriftung (siehe gelbe Markierung) angezeigt.

| DATEI START      | ∓<br>EINFÜGEN S                        | EITENLAYOUT | FORMELN D     | ATEN ÜBERF  | Ma<br>RÜFEN ANSIC           | ppe1 <mark>[Kompat</mark><br>HT ADD-INS | ibilitätsmodus) | - Excel                             |                           |               |                                     |                                   | ? 🖭<br>Hager L                    | aura - 🖸 |
|------------------|----------------------------------------|-------------|---------------|-------------|-----------------------------|-----------------------------------------|-----------------|-------------------------------------|---------------------------|---------------|-------------------------------------|-----------------------------------|-----------------------------------|----------|
| Einfügen         | joe UI - 11<br><i>K</i> <u>U</u> - ⊞ - | • A • A =   | = <b>=</b> ≫. | Zeilenuml   | oruch<br>1 und zentrieren 👻 | Standard                                |                 | dingte Als Ta<br>atierung + formati | belle Zellenfo<br>ieren * | ormatvorlagen | Einfügen +<br>Löschen +<br>Format + | ∑ · A<br>↓ Z<br>Sortiere<br>Filte | n und Suchen und<br>m * Auswählen |          |
| Zwischenablage 🗔 | Schriftart                             | E.          |               | Ausrichtung | 5                           | Zahl                                    | 5               | Form                                | natvorlagen               |               | Zellen                              | В                                 | arbeiten                          | ^        |
|                  |                                        |             |               |             |                             |                                         |                 |                                     |                           |               |                                     |                                   |                                   |          |
| А                | В                                      | С           | D             | E           | F                           | G                                       | Н               | 1                                   | J                         | К             | L                                   | M                                 | N                                 |          |
| 1                | 1                                      |             |               |             |                             |                                         |                 |                                     |                           |               |                                     |                                   |                                   |          |
| 2                |                                        |             |               |             |                             |                                         |                 |                                     |                           |               |                                     |                                   |                                   |          |
| 3                |                                        |             |               |             |                             |                                         |                 |                                     |                           |               |                                     |                                   |                                   |          |
| 4                |                                        |             |               |             |                             |                                         |                 |                                     |                           |               |                                     |                                   |                                   |          |

#### 2. Wie ändere ich bzw. prüfe ich das Format? Klicke auf "Datei".

| DATEI START EINFÜGEN                                                    | i entwurf seitenlayout verwei                                                        | Dokument1 - W<br>SE SENDUNGEN ÜBERPRÜFEN ANSICHT                                                                                                    | ord<br>ENTWICKLERTOOLS                                                                | ? E                                                                                                    | 刮 _                           |
|-------------------------------------------------------------------------|--------------------------------------------------------------------------------------|----------------------------------------------------------------------------------------------------|---------------------------------------------------------------------------------------|----------------------------------------------------------------------------------------------------|-------------------------------|
| Kopieren<br>Einfügen<br>✓ Format übertragen                             | Calibri     11 $A^* A^*$ $Aa = 1$ F     K     U $abe$ $x_2$ $x^2$ $A = \frac{ab}{2}$ | Image: Second second second | cDc AaBbCcDc AaBbCc AaBbCc AaBbCcE AaBb<br>ard 1 Kein Lee Überschrif Überschrif Titel | A a B b C c C A a B b C c C A a B b C c C A a B b C c C A a B b C c C A a B b C c D a a b c c c c c c c c c c c c c c c c c | :hen ▼<br>etzen<br>arkieren ▼ |
| Zwischenablage                                                          | Schriftart                                                                           | 🕞 Absatz 🕞                                                                                                    | Formatvorlagen                                                                        | rs Bear                                                                                                    | rbeiten 🔺                     |
| L<br>N<br>-<br>-<br>-<br>-<br>-<br>-<br>-<br>-<br>-<br>-<br>-<br>-<br>- | 2                                                                                    | 3 - 1 - 4 - 1 - 5 - 1 - 6 - 1 - 7 - 1 - 8 - 1                                                                                                    | - 9 - 1 - 10 - 1 - 11 - 1 - 12 - 1 - 13 - 1 - 14 - 1 - 15 -                           | 1 - 0 - 1 - 17 - 1 - 18                                                                                                    |                               |

3. Danach auf "Option" – siehe ganz unten.

Dokument1 - Word  $(\leftarrow)$ Informationen Neu Dokument schützen Öffnen Steuern Sie, welche Arten von Änderungen andere Personen an diesem Dokument Speichern Dokument vornehmen können. schützen \* Speichern unter Drucken Dokument prüfen (1) Machen Sie sich vor der Veröffentlichung dieser Datei bewusst, dass sie Folgendes Freigeben Auf Probleme enthält: überprüfen -Exportieren Dokumenteigenschaften und Name des Autors Schließen Versionen Q Es sind keine früheren Versionen dieser Datei vorhanden. Konto Versionen verwalten Optionen

Unter dem Menüpunkt "Speichern" sollte die Grundeinstellung des Formats für Word auf "Word-Dokument (\*.docx)", für Excel "Excel-Arbeitsmappe (\*.xlsx)" und für Powerpoint auf "PowerPoint-Präsentation" sein. Falls nicht über das Drop-Down Feld das richtige Format suchen und auswählen. Abschließend nach unten scrollen und mit OK bestätigen.

| Word-Optionen                     |                                                                                                    | ? ×                  |  |  |  |  |  |  |
|-----------------------------------|----------------------------------------------------------------------------------------------------|----------------------|--|--|--|--|--|--|
| Allgemein<br>Anzeige              | Geben Sie an, wie Dokumente gespeichert werden sollen.                                                                                                    |                      |  |  |  |  |  |  |
| Dokumentprüfung                   | Dokumente speichern                                                                                                    |                      |  |  |  |  |  |  |
| Speichern<br>Sprache<br>Erweitert | Dateien in diesem Eormat speichern:       Word-Dokument (*.docx)         ✓ AutoWiederherstellen-Informationen speichern alle       10       Minuten         ✓ Beim Schließen ohne Speichern die letzte automatisch gespeicherte Version beibehalten |                      |  |  |  |  |  |  |
| Menüband anpassen                 | Dateispeicherort für Auto <u>W</u> iederherstellen: C:\temp\winword           Backstage beim Öffnen oder Speichern von Dateien nicht <u>a</u> nzeigen                                                                                               | Durchsuchen          |  |  |  |  |  |  |
| Add-Ins                           | ✓ Zusätzliche Speicherorte anzeigen, auch wenn eine Anmeldung erforderlich ist Standardmäßig auf Computer speichern                                                                                                    |                      |  |  |  |  |  |  |
| hust center                       | Lokaler Standardspeicherort für Datei: C:\Users\hager\Documents\                                                                                                    | Durchsuchen          |  |  |  |  |  |  |
|                                   | <u>S</u> tandardspeicherort für persönliche Vorlagen:                                                                                                    |                      |  |  |  |  |  |  |
|                                   | Offlinebearbeitungsoptionen für Dateien auf dem Dokumentverwaltungsserver                                                                                                    |                      |  |  |  |  |  |  |
|                                   | Ausgecheckte Dateien speichern in: <sup>①</sup><br>○ Spei <u>c</u> herort für Serverentwürfe auf diesem Computer<br>● <u>C</u> ache für Office-Dokumente                                                                                            |                      |  |  |  |  |  |  |
|                                   | Speicherort für Serverentwürfe: C:\Users\hager\Documents\SharePoint-Entwürfe\                                                                                                    | Durch <u>s</u> uchen |  |  |  |  |  |  |

# 5. Hinweis mit "Ja" bestätigen.

| Microso                                                                                                    | ft Excel                                                              |    |  |   |      |  |       |  | ×             |  |  |  |
|----------------------------------------------------------------------------------------------------|-----------------------------------------------------------------------|----|--|---|------|--|-------|--|---------------|--|--|--|
|                                                                                                    | Sie sind dabei, das Standarddateiformat in Office Open XML zu ändern. |    |  |   |      |  |       |  |               |  |  |  |
| Möchten Sie diese Einstellung auch für alle anderen Microsoft Office-Anwendungen ändern, die dieses Format unter |                                                                       |    |  |   |      |  |       |  | unterstützen? |  |  |  |
|                                                                                                    |                                                                       | Ja |  | 1 | Nein |  | Hilfe |  | -             |  |  |  |
|                                                                                                    |                                                                       |    |  |   |      |  |       |  |               |  |  |  |

# 6. FERTIG 😊

**PS:** Wenn eure Dokument oder die Vorlage im falschen/alten Format gespeichert ist, müsst ihr das Dokument neu abspeichern. Am besten über "Speicherung unter" und dann den gewünschten Dateityp wählen.